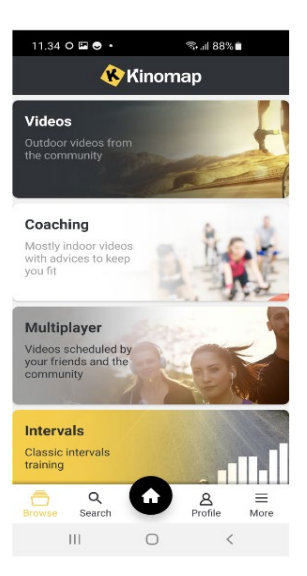

## Forbind PRO500 serien med Kinomap

- 1. Installer Kinomap på telefon eller tablet.
- 2. Åbn appen og opret dig som bruger med mailadr. Og login kode.
- 3. Tryk på "more" nederst i højre hjørne.

HUSK AT AKTIVERE BLUETOOTH PÅ DIN ENHED

| 11.34 🖬 O 👁 🔸       | 🤹 al 88% 🗎          |  |
|---------------------|---------------------|--|
| 🚯 Kinomap           |                     |  |
| EQUIPMENT           |                     |  |
| 🛠 Equipment Managem | nent >              |  |
| Remote display      | >                   |  |
| SETTINGS            |                     |  |
| 8 User              | >                   |  |
| < Sharing           | >                   |  |
| Training            | >                   |  |
| 0 Notifications     | >                   |  |
| Help                | >                   |  |
| Browse Search       | A ≡<br>Profile More |  |
| III O               | <                   |  |

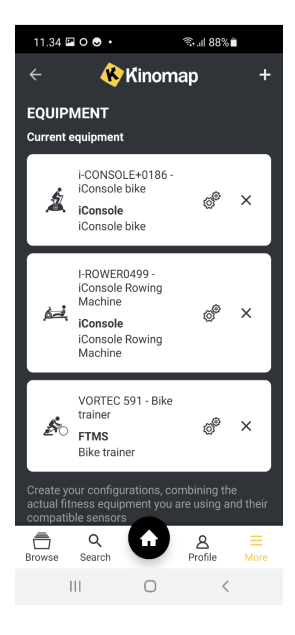

4. "Tryk på "equipment management"

5. Tryk på +tegnet øverst til højre.

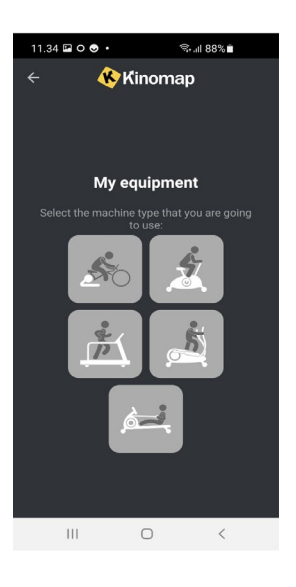

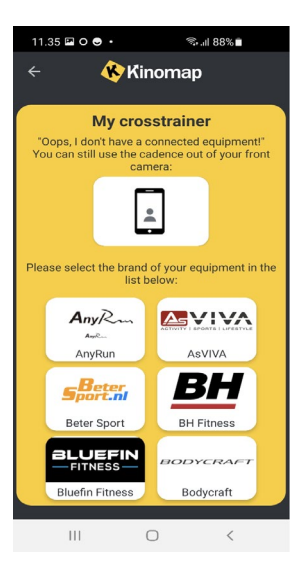

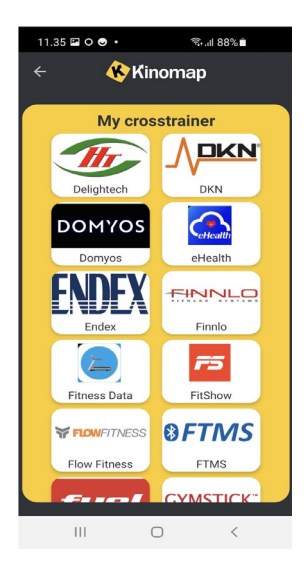

 Tryk på den type udstyr som skal forbindes. (motionscykel, crosstrainer eller løbebånd)

- 7. Herefter kommer man ind på en side, hvor der kan vælges mellem flere producenter.
- 8. Scrool ned til "HT delightech" vises.

9. Tryk på "HT delightech"

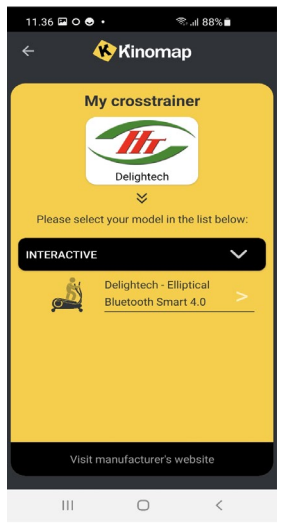

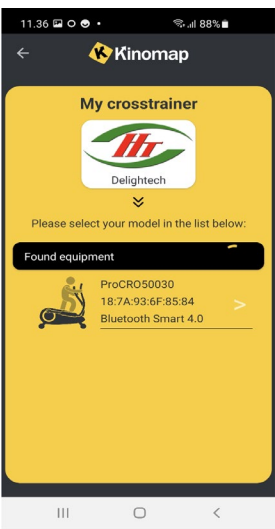

Sall 88%● 11. Tryk på billedet af motionsmaskine.

- 11.30 CONSULSION CONSULSION
- 12. Tryk på "add new equipment"

10. Tryk på billedet af motionsmaskine.

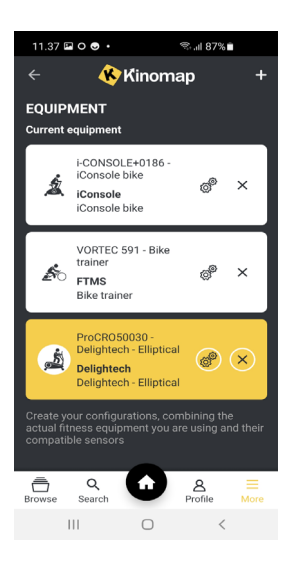

- 11.38 🖾 O 🛛 🔹 ®.⊪ 87%∎ 🚯 🕅 Kinomap Videos Coaching Mostly indoor videos with advices to keep you fit Multiplayer Videos scheduled by your friends and the community Intervals Classic intervals training Q Search Browse Û 8 Profile ≡ More Ш  $\bigcirc$ <
- 11.41 🖬 O 🛛 🔹 ‰.⊪l 87%∎ 🛞 Kinomap Q Search × Ŧ **Q** Place Within a radius of (city only) 0 km ٠ • SEARCH = रण्डेना Cycling around Maginohara i... ≈⊜ Jabeek **≜ ©**‱ naar .. \* 5. • 42,6 100 631 25,5 km min m kph ↔ ⓒ ^ ↔ 10,1 35 80 17,1 km min m kn ↔ ⓒ ^ [] W KKKKR -----0 Browse A ≡ Profile More III O <

- 13. Maskinen som er markeret med gult, er nu forbundet.
- 14. Tryk derefter på "browse"

15. Tryk på "search"

16. Tryk på ikon med tre streger, nederst til højre i det gule feldt

| 11.41 🖾 O 🔿 🔹        | হ: না 87%           |
|----------------------|---------------------|
| ← Filters            | DEFAULT FILTERS     |
| Order by             |                     |
| Most recent          | Popular Distance Du |
| Training type        |                     |
| Cycling              | Rowing              |
| Videos               |                     |
| Minimum video qual   | ity Good            |
| Hide completed vide  | os                  |
| Only videos having s | ound                |
| Settings             |                     |
| Duration             | 13 min - 180+ min   |
| Distance             | 0 km - 200+ km      |
|                      | APPLY               |
| 111                  | 0 <                 |

- 11.42 🖬 O 😔 🔹 ≋all 87%∎ 🚸 Ƙinomap Q Search × = v **P**lace × Within a radius of (city only) 0 km ^ SEARCH Ŧ ీर् ७∰ @ ARun to Borek Pass. Brighton Alta Loop - Utah \* 🚽 \* 14,1 99 552 8,5 11,3 111 596 6,1 km min m krim km min m kph ↔ ⊙ ^ ↔ Browse ÷ 8 Profile ■ More Ш Ο
- ®⊶⊪। 87% 🖿 11.43 🖬 O 😔 🔹 K Kinomap 4 🥶 📣 Run to Borek Pass fro alley ŝ TRAIN NOV Download 坐 Favorites 🔳 Share < 1 finished sessions ♡ 0 , o Resistance (E) 1332 1258 1184 1110 1036 962 888 814 Browse ♠ ■ More 8 Profile III  $\bigcirc$ <

- 17. Vælg mellem cyckling, running eller rowing.
- 18. Tryk herefter på "apply"

19. Søg nu på træningsvideoer i det store bibliotek.

- 20. Tryk på "train now" og turen starer.
  - GOD TRÆNING ..